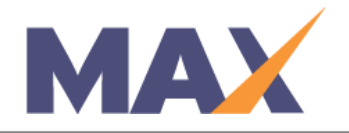

# Reschedule a Session (with a new date)

**When to use:** When you need to change the start date of a session after it has been activated.

## Log into MAX

- 1) Navigate to <u>https://www.tracommax.com/</u>
- 2) Enter your **USERNAME** and **PASSWORD**.
- 3) Click **LOGIN**.

## Select Session

- 1) Under SESSIONS tab, click Manage Session.
- 2) Click on the Session Name to access the Session Snapshot.

### Reschedule Session

- 1) Click Cancel/Reschedule Session.
- 2) Click Reschedule Session.
- 3) Click Reschedule Date Known.
- 4) Enter the new Start Date.
- 5) Click Save.

### Activate Session

- 1) Check session settings to ensure correct dates for the rescheduled session.
- 2) Click **Activate Session** for new workflows invitations, reminders to resume.

For further questions, please email support@tracom.com.

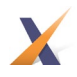